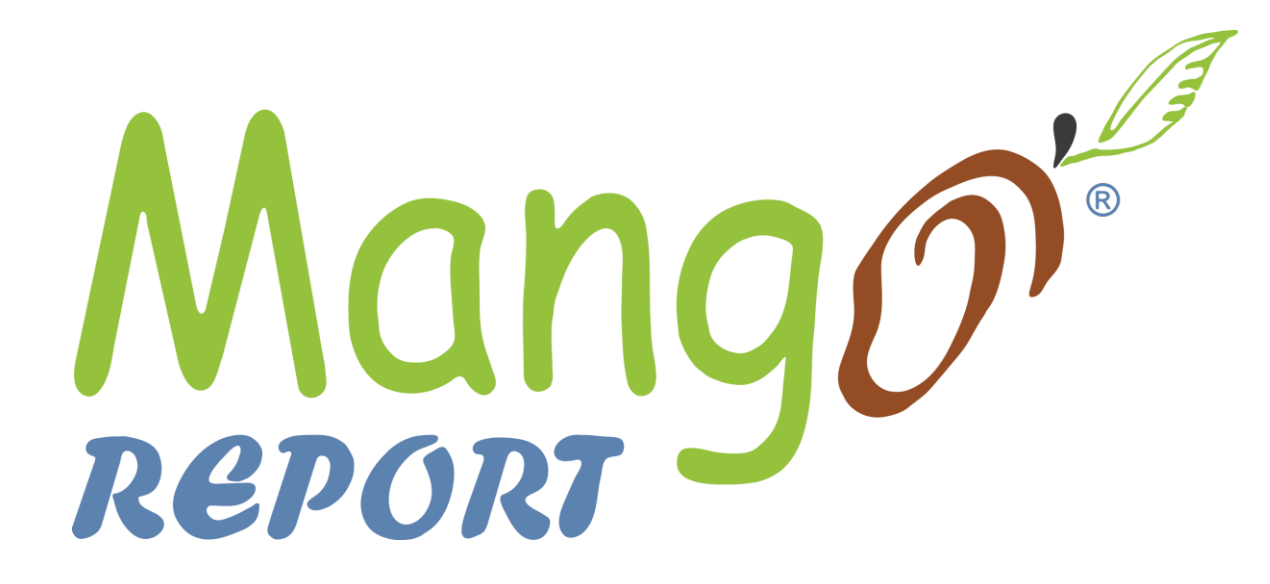

# **New Features**

Nick Byma support@mangoreport.com

# Covered Today

- Best Practice Checklist
- Office vs Floor Exception
- Eagle Level 28 Integration
- All Store Exception Report
- All Store KIM Report
- Catalog Differences

#### **Best Practice Checklist**

- Guided to-do list for monthly tasks Mango related
- We're not asking you to do all these things but here they all are!
- Multi-store: These are broken into 2 list on our Help Center
- Help links to support you through each task
- www.mangoreport.com/bestpractice

#### Best Practice Checklist

#### Mango Report<sup>®</sup> – Best Practice Checklist

Store

| Task                                   | Dates                                  | People       | Online Help                                                                  |  |  |  |  |
|----------------------------------------|----------------------------------------|--------------|------------------------------------------------------------------------------|--|--|--|--|
| Monitor / Set Goals / Planning         | Completed                              | Completed by | mangoreport.com/help -> Best Practice -> Monitor /<br>Set Goals              |  |  |  |  |
| Shrink Report – Variance Worksheet     |                                        |              | mangoreport.com/help -> PDF Reports -> Shrink Report -> Variance Worksheet   |  |  |  |  |
| <ul> <li>Research, fill out</li> </ul> | Completed                              | Completed by | Shink Report ~ Variance Worksheet                                            |  |  |  |  |
| <ul> <li>Review with store</li> </ul>  | Completed                              | Completed by |                                                                              |  |  |  |  |
| Closeout Management                    |                                        |              | mangoreport.com/help -> Closeout Management -><br>MIP & Label                |  |  |  |  |
| <ul> <li>MIP Import</li> </ul>         | Completed                              | Completed by |                                                                              |  |  |  |  |
| <ul> <li>Hang bin labels</li> </ul>    | Completed                              | Completed by |                                                                              |  |  |  |  |
| Transfer Report (multi-store)          | Completed                              | Completed by | mangoreport.com/help -> PDF Reports -><br>Transfer Report                    |  |  |  |  |
| Count Sheets                           | Completed                              | Completed by | mangoreport.com/help -> Operational Level -> Level 0<br><u> - Completion</u> |  |  |  |  |
| Master Exception Report                | Completed                              | Completed by | mangoreport.com/help -> PDF Reports -><br>Master Exception Report            |  |  |  |  |
| Office Exception Report                | Completed                              | Completed by | mangoreport.com/help -> PDF Reports -><br>Office Exception Report            |  |  |  |  |
| Floor Exception Report                 | Completed                              | Completed by | mangoreport.com/help -> PDF Reports -><br>Floor Exception Report             |  |  |  |  |
| Shooting Outs                          | Week 1  Week 3  Week 2  Week 4  Week 2 | Completed by | mangoreport.com/help -> Reference -> Shooting Outs                           |  |  |  |  |
| Mango KIM – Identify new Closeouts     | Completed                              | Completed by | mangoreport.com/help-> Excel Reports -> Mango KIM<br>-> COM Tab              |  |  |  |  |
| Mango KIM – Adjust Min OPs             | Completed                              | Completed by | mangoreport.com/help-> Excel Reports -> Mango KIM<br>-> In Stock Tab         |  |  |  |  |
| Mango KIM – Add to Assortment          | Completed                              | Completed by | mangoreport.com/help -> Excel Reports -> Mango KIM<br>-> Assortment Tab      |  |  |  |  |
| ІСМ                                    | Completed                              | Completed By | Acenet -> My Acenet -> Ace Way of Retailing -> Search<br>for ICM             |  |  |  |  |
| Accuracy Cadence                       | Completed                              | Completed By | mangoreport.com/help -> Accuracy Cadence                                     |  |  |  |  |

# Office vs Floor Exception Report

Create a clear separation of tasks

Some reports are done via computer (number crunching)

Some reports need to be completed on the floor

► This again helps in a multi store environment

### Office Exception Report

January '19 Store 1 Vendor: ACF

#### Office Exceptions - January

#### Canceled and Replaced - Active location, canceled, zero on hand SKUs with replacement SKU not carried

|         |                          |       |      |     | REP     | REP   | REP | s | REP       |
|---------|--------------------------|-------|------|-----|---------|-------|-----|---|-----------|
| SKU     | DESCRIPTION              | LOC   | LOC2 | QOH | SKU     | LOC   | QOH | С | DISCOVERY |
|         |                          |       |      |     |         |       |     |   |           |
| 70106   | SLEDGE 2 FACE8#FIBERGLAS | 03109 |      | 0   | 7598519 | NEW   | 0   | Ν | EXP       |
| 7503105 | GLOVES LTHR PALM 3PK LG  | 04R02 |      | 0   | 7798903 |       | NIF | Ν | CON       |
| 7275738 | GLOVE CANVAS MED         | 04R03 |      | 0   | 7275779 | CLOSE | 0   | Ν |           |
| 85168   | FEEDER ORIOLE HEXAGN360Z | 05108 |      | 0   | 8315566 |       | NIF | N |           |
| 61159   | PELONIS HEATER/FAN 3LVL  | 05R07 |      | 0   | 6403398 |       | NIF | N | EXP       |
| 6208458 | PERSONAL HEATER VH202    | 05R07 |      | 0   | 4892311 |       | NIF | N |           |
| 3992351 | BULB METAL HALIDE175WMD  | 06L04 |      | 0   | 3406303 |       | NIF | N | COR       |
| 8198962 | TRICO WIPER BLADE24"     | 06108 |      | 0   | 8195588 |       | NIF | N | COR       |
| 3534245 | LED 2AARUBBER FLASHLIGHT | 07L02 |      | 0   | 3867850 |       | NIF | Ν | EXP       |
| 3493376 | NEON GUIDE LIGHTS 2PK    | 07R06 |      | 0   | 3854684 |       | NIF | Ν | SUP       |
| 3274180 | ROTARY DIMMER SP WH/IV   | 08102 |      | 0   | 3808599 |       | NIF | Ν | EXP       |
| 3201506 | RECEPTACLE SIDE 1KA IV   | 08103 |      | 0   | 3500485 |       | NIF | N | CON       |
| 3201530 | RECEPTACLE SIDE/BCK15AIV | 08103 |      | 0   | 3500485 |       | NIF | N | CON       |
| 3235314 | SWITCH SP W/GD OUTLT WHT | 08103 |      | 0   | 3809670 |       | NIF | N | EXP       |
| 4567947 | PEXCRTEE3/4B3/4B3/4B 2PK | 13L09 |      | 0   | 4794137 |       | NIF | Ν | EXP       |
| 4548624 | KTCH FAUCET 1H CH SDSPRY | 13R02 |      | 0   | 4877379 |       | NIF | Ν |           |
| 21347   | SURFACE PLANE BLADE5.5"  | 14L07 |      | 0   | 2437093 |       | NIF | N | CON       |

Consider adding replacement or setting canceled SKU to inactive location (e.g. DR18). \*SC = Replacement SKU's Store Closeout status. \*NIF = Not in File.

хI

#### Floor Exception Report

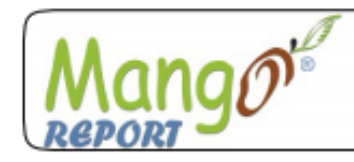

#### Floor Exceptions - January

January '19 Store 1 Vendor: ACE

#### Store Closeout Check - Store Closeout=Y SKUs with active locations, non-drop location2, and active warehouse status

| SKU     | DESCRIPTION              | LOC   | LOC2 | QOH | DISCOVERY |
|---------|--------------------------|-------|------|-----|-----------|
|         |                          |       |      |     |           |
| 53541   | PADLOCK COMB DIAL TWINPK | 01QUE |      | 0   |           |
| 7061906 | MARKER SAFETY 48" ORANGE | 01SEA |      | 43  | CON       |
| 56589   | LETTER KIT 2" GOLD MYLAR | 11W01 |      | 0   | COR       |
| 2002319 | PIK STIK REACHER 32"     | 14L05 |      | 0   |           |
| 6099238 | MEASURE CUP ANGLE 80Z    | 16R01 |      | 1   | CON       |
| 6001267 | CORKSCREW OXO GHC        | 16R01 |      | 1   | CON       |
| 6173546 | MIXING BOWL SS 1.5QT     | 16R02 |      | 0   |           |
| 62893   | FUNNEL 40Z SM #121       | 16R02 |      | 2   | EXP       |
| 6236798 | FLOUR SIFTER SS 1 CUP    | 16R02 |      | 0   |           |
| 6299846 | STRAINR WIRE MESH SS5.5" | 16R02 |      | 1   |           |

Change Store Closeout to N if keeping the item.

Otherwise set Location to inactive (if QOH is zero) or use Location 2 if quantities remain (e.g. DR18).

- Need to be on level 28.0 or higher
- After 1 time setup, system automatically picks up Count Sheet list from Mango
- Check Count Sheet completion super fast
- One of our favorite new things in the last 3 months
- www.mangoreport.com/level28

| 🕂 Viewer - It          | em List Maintenance                          |                    |                |                |              |                     |                    | _ 🗆 ×             |
|------------------------|----------------------------------------------|--------------------|----------------|----------------|--------------|---------------------|--------------------|-------------------|
| File Act               | ion Help                                     |                    |                |                |              |                     |                    |                   |
| AddLis                 | st 🔂 Del. List 🐺 Change 🕀 Add<br>F5 🕂 Shift  | F4 × Delete<br>F10 | Import<br>F8   | View Inv<br>F9 | Misc<br>KPad | C Refresh<br>KPad + | Export<br>KPad *   |                   |
| Item Lis               | st Maintenance                               |                    |                |                |              |                     |                    | ^                 |
| List Type              | P   Physical Inventory                       |                    | Store          | 1 •            |              |                     |                    |                   |
| Item List              | MANGO COUNT SHEETS                           | •                  | ]              |                |              |                     |                    |                   |
|                        |                                              |                    |                | All Lists      |              |                     |                    |                   |
|                        |                                              |                    |                |                |              |                     |                    |                   |
| sku                    | Description                                  | Mfg                | Retail         | List           | QOH          | In Stores           | Date<br>Last PIP △ |                   |
| □ 22557                | V BELT 1/2" X 18"                            | 25350              | 6.990          |                | 1 1,         | 2                   | 1/20/88            |                   |
| 5267463                | SHEET .016X6X12" COPPER                      | 64691              | 12.990         |                | 1 1,         | 2                   | 4/28/04            |                   |
| 18907                  | VAC BELT BROOM DD PK2                        | 2730               | 2.990          | 2.990          | 2 1,         | 2                   | 11/06/09           |                   |
| 27294                  | HOLSTER CRDLS DRILL RHT                      | 33733              | 13.990         |                | 2 1          |                     | 11/06/09           |                   |
| D 75885                | WEDGE TREE FALL 5-1/20Z                      | 8734               | 8.990          | 8.590          | 2 1,         | 2                   | 12/28/09           |                   |
| 4200523                | STEM RPR KT PR PF T/SACE                     | 1474               | 4.990          |                | 3 1,3        | 2                   | 1/04/10            |                   |
| 2027613                | BIT ZIP WNDW/DR 1/4"ROTO                     | 58957              | 7.990          |                | 3 1,         | 2                   | 1/09/10            |                   |
| 3180874                | CONNECTOR COMP EMT 3/4"                      | 18821              | 2.290          |                | 25 1,2       | 2                   | 1/20/10            |                   |
| 3038452                | STAPLE MTL SE 1-1/8BX100                     | 82                 | 4.490          | 4.990          | 2 1          |                     | 1/25/10            |                   |
| 86198                  | BULB CAR 9005BP HI BEAM                      | 81592              | 9.990          | 9.590          | 2 1,2        | 2                   | 3/08/10            |                   |
| □ 4201554              | CARTRIDGE MOEN H/C 2HNDL                     | 68740              | 16.990         |                | 2 1,         | 2                   | 3/10/10            |                   |
| 87445                  | BULB CAR 921-BP 12.8VCD2                     | 81592              | 4.790          | 4.590          | 6 1          |                     | 6/21/10            |                   |
| 0 1004043              | VAC BAG TYPE D PK3                           | 2730               | 4.790          | 4.590          | 2 1,         | 2                   | 8/25/10            |                   |
| 3286713                | JACK CAT6 90 WHITE 1PK                       | 14450              | 8.990          | 8.990          | 2 1,         | 2                   | 12/07/10           |                   |
| □ 1004043<br>□ 3286713 | VAC BAG TYPE D PK3<br>JACK CAT6 90 WHITE 1PK | 2730<br>14450      | 4.790<br>8.990 | 4.590<br>8.990 | 2 1,<br>2 1, | 2<br>2              | 8                  | /25/10<br>2/07/10 |

| 🕂 Viewer - 1 | Item List Maintenance                            |                 |              |           |              |                     |                  | _ 🗆 × |
|--------------|--------------------------------------------------|-----------------|--------------|-----------|--------------|---------------------|------------------|-------|
| File Ad      | ction Help                                       |                 |              |           |              |                     |                  |       |
| AddL 🕞 😽     | ist Del. List 🕞 Change 🔂 Add<br>F4 F5 G Shift F4 | × Delete<br>F10 | Import<br>F8 | View Inv  | Misc<br>KPad | C Refresh<br>KPad + | Export<br>KPad * |       |
| ltem L       | ist Maintenance                                  |                 |              |           |              |                     |                  | ~     |
| List Typ     | e P   Physical Inventory                         |                 | Store        | 1 •       |              |                     |                  |       |
| Item Lis     | st MANGO COUNT SHEETS                            | -               | ]            |           | 2            |                     |                  |       |
|              |                                                  |                 | -            | All Lists |              |                     |                  |       |
|              |                                                  |                 |              |           |              |                     |                  |       |
| SKU          | Description                                      | Mfg             | Retail       | List      | QOH          | In Stores           | Date<br>Last PIP | /     |
| □ 8404113    | SEED SCREEN FEEDER                               | 45211           | 19.990       | 19.990    | 2 1          |                     |                  |       |
| 9106295      | BEEF JERKY SWEET&HOT                             | 67279           | 4.490        | 4.490     | 1 1          |                     |                  |       |
| □ 9605270    | BIKE LIGHT COB LED ASST                          | 30627           | 4.790        | 4.590     | 27 1         |                     |                  |       |
| □ 9717976    | SPHERE LITE MLTI16"                              | 53728           | 15.990       | 15.990    | 18 1,1       | 2                   |                  |       |
| □ 1682780    | MAGNOLIA HOME EGG BASE UBW HP                    | 41966           | 8.990        |           | 26 1         |                     |                  |       |
| □ 1692193    | ADHSN BONDING PRMR 1GL                           | 41966           | 44.990       |           | 4 1          |                     |                  |       |
| □ 1801182    | MAGNOLIA HOME MATTE UBW QT                       | 41966           | 19.990       |           | 6 1          |                     |                  |       |
| □ 30860      | SOCKET PULL CHN INT 660W                         | 30228           | 6.490        | 6.490     | 3 1,1        | 2                   | 1/06/19          |       |
| □ 32199      | TIES MOUNT BLK 8" BG100                          | 82              | 12.990       |           | 4 1          |                     | 1/06/19          |       |
| □ 35665      | BULB-DEC 60CAC/F CD2 GE                          | 81592           | 3.990        | 3.990     | 5 1,2        | 2                   | 1/06/19          | -     |
| 2299899      | CM WRENCH COMB 9MM                               | 43945           | 6.990        |           | 1 1,3        | 2                   | 1/06/19          |       |
| 2469815      | SANDING TRI RED 80G 25PK                         | 11959           | 13.990       |           | 1 1,         | 2                   | 1/06/19          |       |
| 3531472      | TOGGLE SWITCH DPST 20A                           | 82              | 6.990        | 6.990     | 2 1,         | 2                   | 1/06/19          |       |
| 3597671      | LED FEIT G25 40W EQ SQ                           | 98425           | 5.990        | 8.990     | 4 1,         | 2                   | 1/06/19          |       |
| •            |                                                  | ·               |              |           |              |                     |                  |       |

|   | Viewer - Ite | m List Maintenance    |                       |                 |         |            |              |                 |                      | _ 🗆 | ×   |
|---|--------------|-----------------------|-----------------------|-----------------|---------|------------|--------------|-----------------|----------------------|-----|-----|
|   | File Actio   | on Help               |                       |                 |         |            |              |                 |                      |     |     |
| ◀ | F3 AddList   | Del. List Cha         | nge 🕀 Add<br>Shift F4 | × Delete<br>F10 | F8      | port 👔 V   | iew Inv<br>9 | B Misc ♂ Refres | h 🔂 Export<br>KPad * |     |     |
|   | Item List    | Maintenance           |                       |                 |         |            |              |                 |                      | ~   |     |
|   | List Type    | P   Physical Inve     | ntory                 |                 |         | Store 2    | •            |                 |                      |     |     |
|   | Item List    | MANGO COUNT SHEETS    | S                     |                 | •       |            |              |                 |                      |     |     |
|   |              | Nam                   | ie                    | List ID         | Created | Created By | Items        | List Type       | Retail Price         | St  |     |
|   |              |                       |                       | 8828            | 1/1/19  | MANGO      | 0            | Physical        | N/A                  | 1   | Πť. |
|   |              |                       |                       | 8829            | 1/1/19  | MANGO      | 0            | Physical        | N/A                  | 2   |     |
|   | SKU          | MANGO COUNT SHEETS    | S                     | 8859            | 1/3/19  | MANGO      | 386          | Physical        | .09 - 699.99         | 1   |     |
|   | 2004208      | MANGO COUNT SHEETS    | 5                     | 8860            | 1/3/19  | MANGO      | 315          | Physical        | .13 - 699.99         | 2   |     |
|   | 4199717      | HANDLES F/VALLEY A    | CE                    | 1474            | 19      | 9.990      |              | 1 1,2           | 1/22/10              |     |     |
|   | 53980        | NUMBER HOUSE #5 BR    | RS 3"                 | 41485           | 2       | 2.490      |              | 2 1,2           | 1/26/10              |     |     |
|   | 5016324      | SIGN DECO RESTROOM    | M 5X7"                | 41485           | 8       | 3.990      | 8.990        | 1 1,2           | 1/26/10              |     |     |
|   | 5383716      | CATCH MAGNTC PLAS     | TIC TAN               | 876             | 2       | .990       | 2.990        | 10 1,2          | 1/26/10              |     |     |
|   | 75752        | ROPE DERBY RD/WH 5    | 5/8X20'               | 33092           | 16      | 5.990      | 16.990       | 2 1,2           | 1/29/10              |     |     |
|   | 30245        | WIRE 12THHN SLD BLK   | 500'                  | 42803           | (       | ).130      | 0.470        | 378 1,2         | 2/01/10              |     |     |
|   | 3006772      | BULB HALOGEN 100W     | 2ENDT3                | 75643           | 7       | 7.990      |              | 5 1,2           | 2/02/10              | ]   |     |
|   | 1037829      | CAULKGUN DRIPFREE     | 10:1TR                | 1539            | 8       | 8.990      |              | 3 1,2           | 2/05/10              |     |     |
|   | 3034311      | SERVIT SPLITBOLT16-1  | I0AWG                 | 36197           | 8       | 3.990      |              | 2 1,2           | 2/05/10              |     | 픧   |
|   | 4125118      | NIPPLE GALV 1.25"X5.5 | 5"                    | 81388           | 3       | 8.990      | 4.490        | 3 1,2           | 2/12/10              |     | 믱   |
|   | 5032644      | TUBE ROUND BRASS 3    | 6X3/16                | 64691           | 4       | .790       |              | 2 1,2           | 2/14/10              |     |     |
|   | 5172721      | ROD BRASS .020X12"5   | PK                    | 64691           | 1       | .990       |              | 5 1,2           | 2/16/10              |     |     |
|   | 1009208      | VAC BAG STYLE U PK3   | 3                     | 48532           | 7       | 7.990      | 7.990        | 2 1,2           | 5/12/10              |     | a   |
|   | •            |                       |                       |                 | •       |            |              | ·               |                      |     |     |

- This is geared for multi-store BUT still a place to get full SKU listings even if you're a single store
- Located in your Online Reports -> Data Import + Multi-Store folder
  - ▶ Link, Username, and Password found in Action, Review, or Excel emails
- You will need Excel. You can try to use with OpenOffice but good luck!
- Remember to "Enable Editing" and "Enable Content"

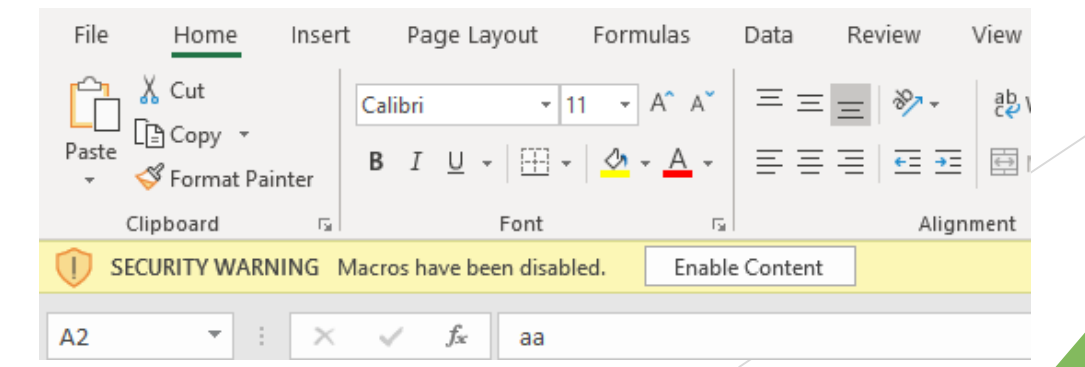

This is an extension of your PDF reports. If you see an Excel icon on the bottom of the PDF there's a full SKU listing online

- Use the index page inside the file for navigating around
- www.mangoreport.com/ASE

|    | А                        | В                    | С           | D            | Е   |
|----|--------------------------|----------------------|-------------|--------------|-----|
| 1  | Worksheet Index          |                      |             |              |     |
| 2  | Report Title 📃 🔽         | PDF Report Name 🛛 🔽  |             |              |     |
| 3  | Cost & QOH Errors        | Office Exceptions    |             |              |     |
| 4  | Store Supply             | Office Exceptions    |             |              |     |
| 5  | Persistent Negative      | Office Exceptions    |             |              |     |
| 6  | Location Exceptions      | Floor Exceptions     |             |              |     |
| 7  | Disc Flag Mismatch       | Master Exceptions    |             |              |     |
| 8  | Order Indicator Mismatch | Master Exceptions    |             |              |     |
| 9  | UPC Coverage             | Master Exceptions    |             |              |     |
| 10 | Ghost Promos             | Office Exceptions    |             |              |     |
| 11 | Special Fee Codes        | Office Exceptions    |             |              |     |
| 12 | OM Variances             | Master Exceptions    |             |              |     |
| 13 | ROP Protect to Zero      | Office Exceptions    |             |              |     |
| 14 | COM Pinned               | Office Exceptions    |             |              |     |
| 15 | Unsynced Retail          | Master Exceptions    |             |              |     |
| 16 | Shooting Outs            | Floor Exceptions     |             |              |     |
| 17 | Canceled and Replaced    | Office Exceptions    |             |              |     |
| 18 | Min/Max                  | Office Exceptions    |             |              |     |
| 19 | Retail Less than Cost    | Office Exceptions    |             |              |     |
| 26 |                          |                      |             |              |     |
|    | Store Supply             | Index Persistent Neg | gative Loca | tion Excepti | ons |

|      | А        | В                  | C                                 | D        | E            | F             | G                                      |
|------|----------|--------------------|-----------------------------------|----------|--------------|---------------|----------------------------------------|
|      | Location | n Exceptions Repor | t - <u>Report Help</u>            |          |              |               |                                        |
|      |          |                    |                                   |          |              |               |                                        |
|      |          |                    |                                   |          | Current      | Estimated     |                                        |
| 1    | Store 💌  | ѕки 💌              | Description                       | QOH      | Location     | Location 💌    | Notes                                  |
| 628  | 1        | 8207409            | FIRE SUPPRESSANT 14OZ.            |          | 2 OCT11      | 11R01         | single location                        |
| 629  | 1        | 8291361            | PORTABLE FIRE PIT 28"             |          | 1 APR11      | SPECL         | single location                        |
| 630  | 1        | 8398240            | TRU-INFRARD 240GAS PATIO          |          | 0 OCT14      | GRILL         | single location                        |
| 631  | 1        | 8404196            | DOUBLE SUET FDR ASSORT            |          | 12 OCT17     | 05R09         | single location                        |
| 632  | 1        | 8405094            | FOLD MESH CHAIR ASSORTED          |          | 6 APR15      | 01SEA         | single location                        |
| 633  | 1        | 8681140            | PHIN SMART WATER CARE             |          | 2 MEM17      | 04W01         | single location                        |
| 634  | 1        | 9107368            | DUCT TAPE WALLET                  |          | 1 ZDNRS      | 01QUE         | single location                        |
| 635  | 1        | 9197195            | MUSICAL HAND SOAP                 |          | 1 XMS11      | 01QUE         | single location                        |
| 636  | 1        | 9208992            | TOOTSIE MIDGEES 120Z BAG          |          | 2 JUL14      | 01QUE         | single location                        |
| 637  | 1        | 9224296            | TWIX FUN SIZE 6PK                 |          | 4 MAR12      | 01QUE         | single location                        |
| 638  | 1        | 9239716            | MINI LIGHT BULK CLR100CT          |          | 2 DEC12      | NOV18         | single location                        |
| 639  | 1        | 9284704            | REESES PB CUP2.75OZ 5PK           |          | 1 FEB14      | 01QUE         | single location                        |
| 640  | 1        | 9315458            | CHRISTMAS LED TEA LIGHT           |          | 2 DEC15      | 01QUE         | single location                        |
| 641  | 1        | 9366857            | LED MICRO WIRE COPR WW5'          |          | 1 DEC16      | NOV18         | single location                        |
| 642  | 1        | 9802315            | FUSE REPLACMNT MINI CD6           |          | 0 NOV13      | NOV17         | single location                        |
| 643  | 1        | 9814286            | FUSE 3/4" 5AMP CD2                |          | 20 DEC11     | NOV17         | single location                        |
| 644  | 1        | LED62              | RECHARGEABLE WORK LIGHT 62 LED    |          | 3            |               | blank location - no estimated location |
| 645  |          |                    |                                   |          |              |               |                                        |
| CAC. |          |                    |                                   | -        |              |               |                                        |
|      | < >      | Store Supply       | Persistent Negative Index Locatio | on Excep | tions Disc F | -lag Mismatch | Ord Indicator Mismatch UPC Coverage    |

|     | Α       | В              | С                      | D                                         | E             | F      | G                  | Н          | I                              | J                 | К             | L             | М       |
|-----|---------|----------------|------------------------|-------------------------------------------|---------------|--------|--------------------|------------|--------------------------------|-------------------|---------------|---------------|---------|
|     | UPC Cov | verage Report  | : - <u>Report Help</u> | n Acols Catalog                           |               |        |                    |            |                                |                   |               |               |         |
|     | mese o  | KUS Have a uli | lett OPC matchin       | IT ALE S Catalog                          |               |        |                    |            |                                |                   |               |               |         |
|     |         |                |                        |                                           |               |        | RSC or             |            |                                | Last St           | ore S         | tore A        | ce      |
| 1   | Store 💌 | Store SKU 💌    | UPC 🔽                  | Store Description 📃 💌                     | Location 💌    | оон 🛛  | 💌 Dropship 👘 💌     | ACE SKU    | ACE Description                | 💌 Purch 💦 💌 Re    | ep. Cost  🔽 N | Afg. Cost 🔽 C | ost 🗾 💌 |
| 305 | 1       | RD05046        | 074999050469           | PET CARPET CLEANER 96OZ                   | RUGDR         |        | 0 RSC              | 1672880    | CARPT DEEP CLNR PET 96OZ       | 10/3/2018         | \$14.39       | \$0.00        | \$11.89 |
| 306 | 1       | RD05047        | 074999050476           | PET CARPET CLEANER 48 OZ                  | RUGDR         |        | 5 RSC              | 1672971    | CARPT DEEP CLNR PET 480Z       | 10/3/2018         | \$10.19       | \$0.00        | \$8.43  |
| 307 | 1       | RD05048        | 074999050483           | SOFA & STAIR UPHOLSTRY CLNR 32OZ          | RUGDR         |        | 5 RSC              | 1672757    | SOFA&STAIR CLNR 32OZ           | 10/3/2018         | \$5.75        | \$0.00        | \$5.46  |
| 308 | 1       | RD05049        | 074999050490           | SPOT STAIN REMOVER 24 OZ                  | RUGDR         |        | 3 RSC              | 1672955    | SPOT STAIN REMVR 240Z          | 10/3/2018         | \$4.49        | \$0.00        | \$3.72  |
| 309 | 1       | RD05050        | 074999050506           | PRE-TREAT 24 OZ                           | RUGDR         |        | 0 RSC              | 1673037    | STAIN REMVR PRE-TRT24OZ        | 6/25/2018         | \$4.49        | \$0.00        | \$3.72  |
| 310 | 1       | RD05051        | 074999050513           | ANTIBACTERIAL CARPET CLEANR 240Z          | RUGDR         |        | 4 RSC              | 1672922    | CARPT CLNR ANITBAC 240Z        | 7/25/2018         | \$5.69        | \$0.00        | \$4.71  |
| 311 | 1       | RD05052        | 074999050520           | PET STAIN REMOVER 24 OZ                   | RUGDR         |        | 4 RSC              | 1673045    | STAIN REMVR PET 24OZ           | 2/8/2018          | \$4.96        | \$0.00        | \$4.71  |
| 312 | 1       | RD05076        | 074999050766           | ODOR REMOVER 16 OZ                        | RUGDR         |        | 4 RSC              | 1673052    | ODOR REMVR SFT SURF 16OZ       | 5/7/2018          | \$3.13        | \$0.00        | \$2.98  |
| 313 | 1       | H375318        | 075352644226           | ZIP IT WALL ANCHOR BOX                    | HLMN          |        | 0 RSC              | 5324546    | #6 JR WALLBOARD ANC ZINC       | 1/1/1900          | \$17.54       | \$0.00        | \$12.00 |
| 314 | 1       | 6016141        | 075353077726           | LOK-LIFT RUG GRIP10X20                    | 11R06         |        | 2 Acenet Direct    | 5010011    | TAPE FOR RUGS 10X20            | 1/18/2018         | \$1.94        | \$1.84        | \$2.86  |
| 315 | 1       | 4529954        | 075353322819           | DUCKTAPE REAL WDCAMO10YD                  | 19R08         |        | 2 Acenet Direct    | 4929238    | DUCK REALTREE 1.88X10YD        | 10/18/2018        | \$2.33        | \$2.31        | \$2.49  |
| 316 | 1       | 4172201        | 075353335192           | DUCT TAPE YLW XFCT 15YD                   | NEW           |        | 0 Acenet Direct    | 1799188    | DUCT TAPE 1.88X15YD OLV        | 1/1/1900          | \$2.33        | \$2.30        | \$2.49  |
| 317 | 1       | 7561392        | 075919005118           | EZ HOUSE WASH 64OZ                        | 18R02         |        | 5 Acenet Direct    | 1367580    | HOME ARMOR HOUS WSH56OZ        | 9/6/2018          | \$7.11        | \$0.00        | \$6.34  |
| 318 | 1       | 9808478        | 076022705001           | TOY KITE ASST 42                          | ZDNR          |        | 0 Acenet Direct    | 8772824    | DELTA KITES 42IN               | 5/4/2009          | \$1.33        | \$1.17        | \$2.50  |
| 319 | 1       | 4016614        | 076168001517           | DISPOSER CARE 4 PK                        | 13R09         |        | 4 Acenet Direct    | 1596089    | Disposer DS                    | 6/21/2018         | \$2.44        | \$0.00        | \$3.25  |
| 320 | 1       | 6030613        | 076354003301           | CLASSIC OIL LAMP                          | SPECL         |        | 0 RSC              | 60744      | CHAMBER OIL LAMP 11"           | 12/17/2009        | \$6.33        | \$4.43        | \$6.37  |
| 338 | 1       | 3236742        | 078693500121           | OUTDR HD MECH TIMER 24H                   | 07L06         |        | 4 Acenet Direct    | 3581436    | MECHANICAL TIMR 3/4HP DS       | 11/23/2018        | \$7.44        | \$11.48       | \$8.46  |
| 339 | 1       | 3434966        | 078693500138           | PHOTOCELL TIMER OUTDR24H                  | 07L06         |        | 4 Acenet Direct    | 3581261    | PHOTOCELL 24HR TIMER DS        | 12/13/2018        | \$5.28        | \$5.24        | \$7.46  |
| 240 | 1       | 2200020        | 070603500104           |                                           | 071.05        |        | 1 Aconot Direct    | 2501245    |                                | 11/20/2017        | 61E 1E        | 61E 2E        | ¢15-10  |
|     | • • •   | Store Su       | ipply Persiste         | ent Negative   Location Exceptions   Disc | : Flag Mismat | ch   ( | Ord Indicator Mism | hatch   li | ndex UPC Coverage Ghost Promos | Special Fee Codes | S   OM V      | +             |         |

- This is geared for multi-store and won't look much different from the regular KIM file emailed to you EXCEPT the In Stock tab
- Located in your Online Reports -> Data Import + Multi-Store folder
  - ▶ Link, Username, and Password found in Action, Review, or Excel emails
- > You will need Excel. You can try to use with OpenOffice but good luck!
- Remember to "Enable Editing" and "Enable Content"
- www.mangoreport.com/ASK

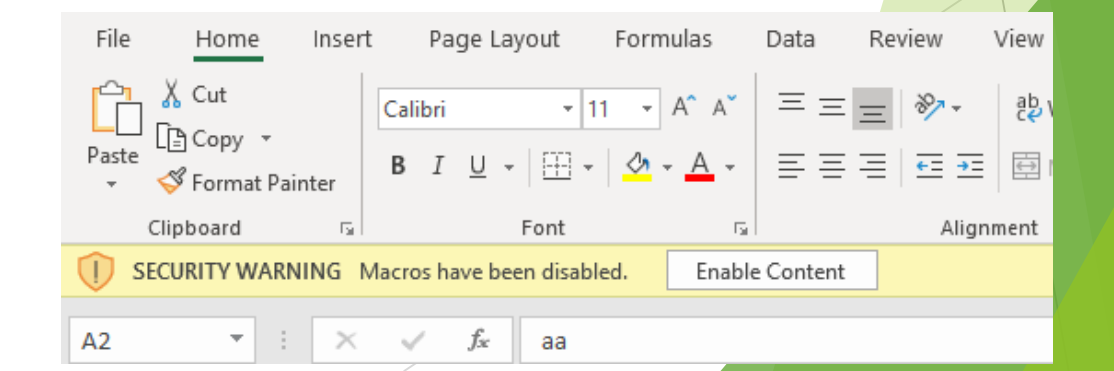

|    | Α     | В                    | C                                                           | D        | E     | F         | G          | Н        | l I        | J          | К     |
|----|-------|----------------------|-------------------------------------------------------------|----------|-------|-----------|------------|----------|------------|------------|-------|
|    |       | Productivity Level ( | ) - Unproductive Inventory : Obsolete<br><u>Report Help</u> |          |       |           | Chain      | Chain    |            |            |       |
|    |       |                      |                                                             |          |       |           | Carried    | Obsolete | Last       | Last       |       |
| 1  | Store | SKU SKU              | Description                                                 | Location | Loc 2 | Discovery | <b>v</b> % | % 📑      | Sale 🔽     | Purch 🔽    | QOH 🔽 |
| 25 | 1     | 1469873              | PALMLVE DSH ANTIBAC 12.60Z                                  | 09R04    | MDR   |           | 77%        | 5 100%   | 9/6/2018   | 11/1/2016  | 12    |
| 29 | 2     | 1469873              | PALMLVE DSH ANTIBAC 12.60Z                                  | 54R04    | MDR   |           | 77%        | 5 100%   | 11/28/2018 | 10/17/2016 | 5     |
| 33 | 5     | 1469873              | PALMLVE DSH ANTIBAC 12.60Z                                  | 04L03    | MDR   |           | 77%        | 5 100%   | 10/24/2018 | 9/19/2017  | 14    |
| 34 | 7     | 1469873              | PALMLVE DSH ANTIBAC 12.60Z                                  | 03L03    | MDR   |           | 77%        | 5 100%   | 9/22/2018  | 7/12/2018  | 34    |
| 35 | 8     | 1469873              | PALMLVE DSH ANTIBAC 12.60Z                                  | 09R05    | MDR   |           | 77%        | 5 100%   | 12/1/2018  | 7/16/2015  | 3     |
| 36 | 10    | 1469873              | PALMLVE DSH ANTIBAC 12.60Z                                  | 03R03    | MDR   |           | 77%        | 5 100%   | 12/27/2018 | 11/2/2017  | 19    |
| 37 | 12    | 1469873              | PALMLVE DSH ANTIBAC 12.60Z                                  | 17L04    | MDR   |           | 77%        | 5 100%   | 12/31/2018 | 1/21/2015  | 38    |
| 38 | 13    | 1469873              | PALMLVE DSH ANTIBAC 12.60Z                                  | 15L03    | MDR   |           | 77%        | 5 100%   | 12/26/2018 | 4/6/2018   | 20    |
| 39 | 14    | 1469873              | PALMLVE DSH ANTIBAC 12.60Z                                  | 12R03    | MDR   |           | 77%        | 5 100%   | 10/25/2018 | 1/5/2017   | 15    |
| 40 | 15    | 1469873              | PALMLVE DSH ANTIBAC 12.60Z                                  | 20L04    | MDR   |           | 77%        | 5 100%   | 4/14/2018  | 11/2/2017  | 19    |
| 41 | 1     | 30642                | OUTLT-3WY CLIK-ON WHITE                                     | 17L04    | MDR   |           | 77%        | 5 100%   | 11/21/2016 | 1/30/2015  | 8     |
| 42 | 2     | 30642                | OUTLT-3WY CLIK-ON WHITE                                     | 29L05    | MDR   |           | 77%        | 5 100%   | 10/2/2018  | 4/21/2016  | 5     |
| 44 | 3     | 30642                | OUTLT-3WY CLIK-ON WHITE                                     | 31L07    | MDR   |           | 77%        | 5 100%   | 9/12/2018  | 7/5/2016   | 7     |
| 45 | 7     | 30642                | OUTLT-3WY CLIK-ON WHITE                                     | 09R07    | MDR   |           | 77%        | 5 100%   | 1/23/2015  | 10/8/2013  | 3     |
| 46 | 9     | 30642                | OUTLT-3WY CLIK-ON WHITE                                     | 12L04    | MDR   |           | 77%        | 5 100%   | 12/17/2013 | 3/31/2008  | 2     |
| 50 | 10    | 30642                | OUTLT-3WY CLIK-ON WHITE                                     | 09R07    | MDR   |           | 77%        | 5 100%   | 12/11/2017 | 9/26/2013  | 9     |
| 52 | 12    | 30642                | OUTLT-3WY CLIK-ON WHITE                                     | 10L05    | MDR   |           | 77%        | 5 100%   | 11/29/2017 | 12/31/2014 | 8     |
| 54 | 13    | 30642                | OUTLT-3WY CLIK-ON WHITE                                     | 09R04    | MDR   |           | 77%        | 5 100%   | 11/8/2018  | 5/15/2018  | 7     |
| 58 | 14    | 30642                | OUTLT-3WY CLIK-ON WHITE                                     | 16R04    | MDR   |           | 77%        | 5 100%   | 12/18/2014 | 1/19/2017  | 17    |
| 59 | 15    | 30642                | OUTLT-3WY CLIK-ON WHITE                                     | 18R08    | MDR   |           | 77%        | 5 100%   | 1/1/1900   | 11/2/2017  | 10    |
| 60 | 1     | H839112              | 1 1/2 B/G H.D. MYLAR Q                                      | 15L01    | XDR   |           | 77%        | 5 100%   | 1/1/1900   | 1/20/2014  | 10    |
| 61 | 2     | H839112              | 1 1/2 B/G H.D. MYLAR Q                                      | 18R04    | XDR   |           | 77%        | 5 100%   | 1/1/1900   | 10/9/2013  | 10    |
| 63 | 3     | H839112              | 1 1/2 B/G H.D. MYLAR Q                                      | 27R06    | XDR   |           | 77%        | 5 100%   | 1/1/1900   | 11/20/2013 | 10    |
|    | ·     | COM Obsolete Over    | stock In Stock Assortment (+)                               |          |       |           |            | -        |            | . 10 10 0  |       |

|     | А     | E            | F                                                        | G             | Н         | I          | J         | K       | L        | М        | Ν        | 0       | Р        |
|-----|-------|--------------|----------------------------------------------------------|---------------|-----------|------------|-----------|---------|----------|----------|----------|---------|----------|
|     |       | Productivity | y Level 2 - Assortment Opportunity<br><u>Report Help</u> |               |           |            |           |         |          |          |          |         |          |
|     |       |              |                                                          |               |           |            |           |         |          |          |          | Chain   | Chain    |
|     |       |              |                                                          |               |           | Estimated  | Estimated | Annual  | Sales    | GP       | % Peer   | Carried | Reported |
| 1   | Store | SKU          | Description                                              | Add Type      | Discovery | Location - | Cost 🗸    | Units - | Opp 🗸    | Opp 斗    | Stores - | % 🖵     | % 🗸      |
| 11  | 5     | 13323        | CAULKGUN PISTON 10:1 IR                                  | Add - Popular | EXP       | 09L01      | \$11.68   | 53      | \$454.06 | \$280.87 | 90%      | 92%     | 8%       |
| 51  | 5     | 11602        | CAULK KWIKSEAL WHT 5.50Z                                 | Add - Popular | EXP       | 09L02      | \$11.69   | 80      | \$369.30 | \$242.33 | 90%      | 92%     | 8%       |
| 58  | 2     | 3369485      | TAPCUBE HD GRND GRN BULK                                 | Add - Popular | EXP       | 29L06      | \$1.17    | 50      | \$296.90 | \$229.96 | 97%      | 92%     | 8%       |
| 61  | 13    | 71290        | MACHETE 22"IMP                                           | Add - Popular | CON       | WW06       | \$4.79    | 16      | \$283.66 | \$199.51 | 97%      | 92%     | 8%       |
| 73  | 2     | 4056982      | SPLY TOI3/8CX7/8BCX12"PV                                 | Add - Popular | EXP       | 11R06      | \$4.29    | 48      | \$241.75 | \$177.38 | 98%      | 92%     | 8%       |
| 79  | 2     | 33539        | ADAPTR OUTLET 2-6 WHT15A                                 | Add - Popular | EXP       | 29L06      | \$2.05    | 41      | \$267.50 | \$172.24 | 98%      | 92%     | 8%       |
| 80  | 13    | 5179924      | SPLINE BLK 25'L .185                                     | Add           | CON       | 13R04      | \$1.33    | 29      | \$203.08 | \$164.05 | 71%      | 92%     | 8%       |
| 81  | 12    | 1595388      | ROLLER COVER 4"X1/2" 2PK                                 | Add - Popular | EXP       | 20R03      | \$10.50   | 37      | \$208.81 | \$152.85 | 93%      | 92%     | 8%       |
| 83  | 14    | 1193499      | SEALR FLR/DRVWYLTTNT1GAL                                 | Add           |           | 12R03      | \$56.55   | 13      | \$405.54 | \$152.04 | 72%      | 92%     | 8%       |
| 84  | 2     | 1328772      | ACE STEEL EXT POLE                                       | Add - Popular | CON       | 60R05      | \$6.26    | 26      | \$338.19 | \$150.66 | 88%      | 92%     | 8%       |
| 85  | 2     | 11170        | TACK CLOTH 18X36"                                        | Add - Popular | EXP       | 64L05      | \$5.07    | 72      | \$172.34 | \$141.45 | 93%      | 92%     | 8%       |
| 86  | 2     | 33534        | TAP TRIPLE GRND WH15AACE                                 | Add - Popular | EXP       | 29L06      | \$1.22    | 32      | \$177.34 | \$133.70 | 98%      | 92%     | 8%       |
| 94  | 4     | 7055973      | ADJUSTABLE FLAG BRACKET                                  | Add           | EXP       | 05L08      | \$4.75    | 12      | \$186.72 | \$129.48 | 59%      | 92%     | 8%       |
| 101 | 1     | 2094829      | SCREWDRIVER 10IN1 ACE                                    | Add - Popular | CON       | 02R06      | \$29.96   | 22      | \$218.30 | \$123.29 | 87%      | 92%     | 8%       |
| 163 | 4     | 8096943      | UNIVERSAL BIKE TUBE 26"                                  | Add           |           | 22L07      | \$2.14    | 36      | \$213.47 | \$122.11 | 74%      | 92%     | 8%       |
| 167 | 2     | 2294346      | DRILL BIT 14PC TITANIUM                                  | Add - Popular | EXP       | 2SW02      | \$15.40   | 26      | \$513.90 | \$116.92 | 83%      | 92%     | 8%       |
| 260 | 3     | 3413044      | WIRE 14-2CU NM-B W/G 15'                                 | Add           | CON       | 32R10      | \$4.88    | 26      | \$260.49 | \$116.58 | 64%      | 92%     | 8%       |
| 264 | 13    | 4339933      | PRESSURE GAUGE 0-100 LF                                  | Add - Popular | CON       | 10L07      | \$2.54    | 15      | \$152.21 | \$114.69 | 97%      | 92%     | 8%       |
| 272 | 9     | 2005890      | PREC SCREWDRIVR SET 6PC                                  | Add - Popular | EXP       | 07R05      | \$0.83    | 20      | \$133.02 | \$114.33 | 97%      | 92%     | 8%       |
| 299 | 2     | 12545        | SILICONEII W&D BLK10.10Z                                 | Add - Popular | EXP       | 58R02      | \$31.50   | 26      | \$236.44 | \$113.59 | 83%      | 92%     | 8%       |
| 328 | 1     | 71934        | COUPL BRS3/4MH-3/4MH ACE                                 | Add - Popular | EXP       | 28R03      | \$4.80    | 21      | \$144.73 | \$110.74 | 87%      | 92%     | 8%       |
| 4   | •     | COM Obsolet  | te Overstock In Stock Assortment (+)                     |               |           |            |           |         | E 4      |          |          |         |          |

|    | А       | В       | С                                  | D                                  | E         | F       | G             | Н       | I.        | J       | К         | L         | M       | N      | 0      | Р          |
|----|---------|---------|------------------------------------|------------------------------------|-----------|---------|---------------|---------|-----------|---------|-----------|-----------|---------|--------|--------|------------|
|    |         |         | Productivity Level 1<br><u>Rep</u> | - In Stock Opportunity<br>ort Help |           |         | Suggeste<br>d | Current |           |         |           |           | Invento | γ      |        | Last       |
|    |         |         |                                    |                                    | Suggested | Current | ROP           | ROP     | Suggested | Current | Suggested | l Current | Dollar  | Days   | Times  | Month      |
| 1  | Store 🗔 | SKU     | 🔽 Min OP Type 📮                    | Description                        | Min OP    | Min OP  | Protect       | Protect | Max OP 🔽  | Max OP  | OP        | • OP      | Change  | 🔽 Zero | 🔽 Zero | 🔽 Out 💽    |
| 2  | 1       | 1997683 | Ace MinOP                          | ACE GLOSS FLR ENAMEL GAL-LT GRAY   |           | 2       | 1 N           | N       | 0         | ) (     | D         | 2         | 1 \$1   | 3.61   | 0      | 0          |
| 3  | 1       | 2329233 | Ace MinOP                          | 3X1/16X1/4 CUTOFF WHL              |           | 4       | 2 N           | N       | 0         |         | D         | 4         | 3 \$    | 0.96   | 0      | 0          |
| 4  | 1       | 3065562 | Ace MinOP                          | CLAMP BEAM 1/4"-20 IRON            |           | 9       | 0 N           | N       | 0         | ) (     | D         | 9         | 1 \$    | 5.44   | 0      | 0          |
| 5  | 1       | 3402138 | Ace MinOP                          | DOUBLE SNAP BG/2                   |           | 3       | 1 N           | Ν       | 0         | )       | D         | 3         | 1 \$    | 2.42   | 0      | 0          |
| 6  | 1       | 3406014 | Ace MinOP                          | BULB GY6.35 870LUMEN HAL           |           | 2       | 0 N           | Ν       | 0         | ) (     | D         | 2         | 1 \$    | 0.60   | 0      | 0          |
| 7  | 1       | 3505815 | Ace MinOP                          | MINI REFLECTR BULB MR11            |           | 2       | 1 N           | N       | 0         | ) (     | D         | 2         | 1 \$    | 4.55   | 0      | 0          |
| 8  | 1       | 5411053 | СТХ                                | S-BINER #3 BLACK                   |           | 2       | 0 N           | Ν       | 0         | ) (     | D         | 2         | 1 \$    | 1.27   | 0      | 0          |
| 9  | 1       | 7501752 | CTX                                | PLNTR SATURN HONEYDEW10"           |           | 2       | 1 N           | N       | 0         | )       | D         | 2         | 1 \$    | 3.16   | 0      | 0          |
| 10 | 1       | 8002883 | СТХ                                | BOOT BUFFALO 16" BLK SZ8           |           | 2       | 1 N           | N       | 0         | ) (     | D         | 2         | 1 \$    | 9.40   | 0      | 0          |
| 11 | 1       | 8530164 | СТХ                                | GREASE EXTREM PRESSR14OZ           |           | 2       | 0 N           | N       | 0         | )       | D         | 2         | 1 \$    | 4.96   | 0      | 0          |
| 12 | 1       | 8554933 | СТХ                                | ADHESIVE KWIKWELD 100Z             |           | 2       | 0 N           | N       | 0         | ) (     | D         | 2         | 1 \$    | 9.89   | 0      | 0          |
| 13 | 1       | 1020841 | Days Zero                          | 6' FIBERGLS STEP LADDER GREEN      |           | 2       | 0 N           | Y       | 0         | )       | D         | 2         | 1 \$3   | 7.70   | 29     | 4 December |
| 14 | 1       | 10222   | Days Zero                          | 20' ALUM EXTENSION LADDER 200#     |           | 2       | 0 N           | Y       | 0         | ) (     | D         | 2         | 1 \$9   | 2.39   | 33     | 5 December |
| 15 | 1       | 1037217 | Days Zero                          | STAIN MARKER-RED OAK MINWAX        |           | 2       | 1 N           | N       | 0         | )       | D         | 2         | 1 \$    | 3.42   | 17     | 4 December |
| 16 | 1       | 11936   | Days Zero                          | NAVAL JELLY PINT DURO              |           | 3       | 0 N           | Y       | 0         | ) (     | 0         | 3         | 1 \$    | 7.40   | 29     | 6 December |
| 17 | 1       | 1307776 | Days Zero                          | SPRAY&FORGET ROOF CLNR1G           |           | 2       | 1 N           | N       | 0         | )       | 0         | 2         | 1 \$3   | 2.95   | 28     | 6 December |
| 18 | 1       | 1365287 | Days Zero                          | ACE STNLS STEEL SQUEE 8"           |           | 3       | 1 N           | N       | 0         | ) (     | 0         | 3         | 1 \$    | 5.54   | 30     | 5 December |
| 19 | 1       | 1461755 | Days Zero                          | ZEP PROFESSIONAL SPRAYER           |           | 5       | 3 N           | N       | 0         | ) (     | 0         | 5         | 3 \$    | 5.34   | 25     | 6 December |
| 20 | 1       | 1014653 | MOP Reduction                      | SANDPAPR FLOOR 60GR12X18           |           | 1       | 1 N           | Y       | 0         | ) (     | D         | 1         | 2 -\$   | 1.88   | 0      | 0          |
| 21 | 1       | 10375   | MOP Reduction                      | BOTTLE BRSH WHT PLST BRSTLE RMD    |           | 2       | 3 N           | N       | 0         | ) (     | 0         | 2         | 3 -\$   | 1.68   | 0      | 0          |
| 22 | 1       | 1087980 | MOP Reduction                      | CLEAN SHOWER 32 OZ TRIGGER SPRAY   |           | 2       | 4 N           | N       | 0         | ) (     | D         | 2         | 4 -\$   | 4.24   | 0      | 0          |
| 23 | 1       | 10898   | MOP Reduction                      | CLEAR SILICONE SEALANT 3 oz DAP    |           | 9       | 10 N          | N       | 0         | )       | D         | 9         | 10 -\$  | 2.84   | 0      | 0          |
| 24 | 1       | 1101047 | MOP Reduction                      | VAC BELT 2PK STYLE 7               |           | 5       | 6 N           | N       | 0         | ) (     | 0         | 5         | 6 -\$   | 1.83   | 0      | 0          |
| 25 | 1       | 11315   | MOP Reduction                      | ACE 50 YR WHITE SILICONE SEALANT   | 1         | 4       | 16 N          | N       | 0         | )       | 0 1       | 4         | 16 -\$  | 4.20   | 0      | 0          |
| 26 | 1       | 11326   | MOP Reduction                      | CLEAR SPRAY SHELLAC-BULLSEYE       |           | 2       | 3 N           | N       | 0         | ) (     | D         | 2         | 3 -\$   | 5.42   | 0      | 0          |
| 27 | 1       | 1145994 | MOP Reduction                      | ROYAL DIRT DEVIL VAC BAF TYPE"U"   |           | 1       | 4 N           | N       | 0         | )       | D         | 1         | 4 -\$   | 5.28   | 0      | 0          |
| 28 | 1       | 1219294 | MOP Reduction                      | CLNR DISHWASHR MAGICPLUS           |           | 2       | 3 N           | N       | 0         | ) (     | D         | 2         | 3 -\$   | 3.18   | 0      | 0          |
| 29 | 1       | 12307   | MOP Reduction                      | QT MOP & GLO FLOOR CLEANER (NT)    |           | 3       | 4 N           | N       | 0         | )       | D         | 3         | 4 -\$   | 4.79   | 0      | 0          |
| 4  | ÷       | COM Ob  | solete Overstock I                 | n Stock Assortment (+)             |           |         |               |         |           | :       |           |           |         |        |        |            |

# Catalog Differences Report

- Unify your system to Ace's Catalog
- Add missing classes, finelines, and vendors
- Update SKUs to have the correct class, finelines, description, vendor, and manufacturer number
- Located in your Online Reports -> Data Import + Multi-Store folder
  - Link, Username, and Password found in Action, Review, or Excel emails
- www.mangoreport.com/catdiff

# Catalog Differences Report

|    | A         | D              |                              |        | C    |            | U                         | E      |   |
|----|-----------|----------------|------------------------------|--------|------|------------|---------------------------|--------|---|
|    |           | Fineline       | Store                        |        |      |            | Catalog                   |        |   |
| 1  | StoreID 💌 | Number         | <ul> <li>Descript</li> </ul> | ion    |      | ·          | Description               | Action | - |
| 3  | 1         | 1 /03          | Add                          |        |      |            | CLEANING TOOLS/REFILLS    | Add    |   |
| 4  | 1         | 13207          | Add                          | Add    |      |            | SCAFFOLDS & ACCS          | Add    |   |
| 5  | 1         | 16202          | EXTERIOR PAINTS              |        |      |            | EXTERIOR PAINTS BETTER    | Change |   |
| 6  | 1         | 17204          | Add                          |        |      |            | CUP GUN ACCESSORIES       | Add    |   |
| 7  | 1         | 19304          | Add                          |        |      |            | TRIM                      | Add    |   |
| 8  | 1         | 19306          | Add                          |        |      |            | ACCESSORIES               | Add    |   |
| 9  | 1         | 19801          | Add                          |        |      |            | INTERIOR/EXTERIOR         | Add    |   |
| 10 | 1         | 19802          | Add                          |        |      |            | INTERIOR ONLY             | Add    |   |
| 11 | 1         | 19803          | Add                          |        |      |            | EXTERIOR ONLY             | Add    |   |
| 12 | 1         | 19808          | Add                          |        |      |            | SPECIALTY                 | Add    |   |
| 13 | 1         | 25306          | Add                          |        |      |            | SNAP RING                 | Add    |   |
| 14 | 1         | 30203          | Add                          |        |      |            | LED CLOSET                | Add    |   |
| 15 | 1         | 30515          | Add                          |        |      |            | DIGITAL CAMERAS           | Add    |   |
| 16 | 1         | 31106          | Add                          |        |      |            | THW/THWN/THHN SOLID WIRE  | Add    |   |
| 17 | 1         | 34404          | Add                          |        |      |            | LED CEILING FANS          | Add    |   |
| 18 | 1         | 36104          | BATH FA                      | NS     |      |            | BATH FANS VENT/HEATERS    | Change |   |
| 19 | 1         | 37309          | Add                          |        |      |            | LIGHT RESTRICTING         | Add    |   |
| 20 | 1         | 40213          | Add                          |        |      |            | TEMP & PRESSURE VALVES    | Add    |   |
| 21 | 1         | 40507          | Add                          |        |      |            | IRRIGATION                | Add    |   |
| 22 | 1         | 40508          | Add                          |        |      |            | WATER TESTING             | Add    |   |
| 23 | 1         | 41002          | Add                          |        |      |            | CRIMP TOOLS (POLYBUTYLEN) | Add    |   |
| 24 | 1         | 45508          | Add                          |        |      |            | ELECTRIC PORTABLE HEATERS | Add    |   |
| 25 | 1         | 45603          | Add                          |        |      |            | OUTDOOR WOOD FIREPITS     | Add    |   |
| 26 | 1         | 45604          | Add                          |        |      |            | OUTDOOR HEATING ACCESS    | Add    |   |
| 27 | 1         | 47303          | Add                          |        |      |            | PRE-SOLDERED FITTINGS     | Add    |   |
| 28 | 1         | 49007          | Add                          |        |      |            | PEX PIPE                  | Add    |   |
| 29 | 1         | 49011          | Add                          |        |      |            | PEX ACCESSORIES           | Add    |   |
| 30 | 1         | 49112          | Add                          |        |      |            | IPS PUSH FITTINGS TOOLS   | Add    |   |
| 31 | 1         | 51305          | Add                          |        |      |            | HURRICANE WINDOW ACCESS   | Add    |   |
| 32 | 1         | 51510          | Add                          |        |      |            | PEPPER SPRAY/STUN GUNS/BA | Add    |   |
| 33 | 1         | 52003          | Add                          |        |      |            | ADHESIVE MOUNT            | Add    |   |
| 34 | 1         | 52203          | Add                          |        |      |            | PLASTIC CABINET STORAGE   | Add    |   |
| 35 | 1         | 52607          | Add                          |        |      |            | VENTILATED SHELVING ACCS  | Add    |   |
| 36 | 1         | 53109          | Add                          |        |      |            | MAILBOX-POST KITS         | Add    |   |
| 37 | 1         | 53203          | Add                          |        |      |            | SLIDING DOOR TRACKS       | Add    |   |
| 38 | 1         | 54304          | Add                          |        |      |            | AWNINGS                   | Add    |   |
| 39 | 1         | 57003          | Add                          |        |      |            | PLASTIC CHAIN & ACCS      | Add    |   |
| 10 | 1         | 59616<br>Class | Add                          | Vonden | CKU- | $\bigcirc$ | GLASS BLOCK               | ٨dd    |   |
|    | 4 P       | Class          | rineline                     | vendor | SKUS | ÷          |                           |        |   |

|    | A         | В      |                  | L             | D                              | E      |   |
|----|-----------|--------|------------------|---------------|--------------------------------|--------|---|
|    |           | Vendor | Store            |               | Catalog                        |        |   |
| 1  | StoreID 💌 | Number | Description      |               | Description                    | Action | - |
| 3  | 1         | 4      | POWER PRODUCTS   | LLC           | ECM INDUSTRIES                 | Change |   |
| 4  | 1         | 329    | Add              |               | ABCO PRODUCTS INC              | Add    |   |
| 5  | 1         | 371    | Add              |               | FOLEXPORT INC                  | Add    |   |
| 6  | 1         | 577    | Add              |               | SUREHOLD                       | Add    |   |
| 7  | 1         | 1928   | Add              |               | J & A NORTHWEST LLC            | Add    |   |
| 8  | 1         | 1944   | Add              |               | TWOS SALES INC                 | Add    |   |
| 9  | 1         | 3273   | Add              |               | JORE CORPORATION               | Add    |   |
| 10 | 1         | 3383   | Add              |               | MARINE-INDUSTRIAL PAINT CO     | Add    |   |
| 11 | 1         | 3506   | Add              |               | MAGIC AMERICAN CORPORATION     | Add    |   |
| 12 | 1         | 4250   | Add              |               | TYCO INTEGRATED SECURITY LLC   | Add    |   |
| 13 | 1         | 5123   | Add              |               | EXHART ENVIRONMENTAL SYSTEMS I | Add    |   |
| 14 | 1         | 6507   | Add              |               | ACE TRADING - URREA DANDO VIDA | Add    |   |
| 15 | 1         | 7281   | Add              |               | COLE S WILD BIRD PRODUCTS CO I | Add    |   |
| 16 | 1         | 9232   | Add              |               | NORWECO INC                    | Add    |   |
| 17 | 1         | 14424  | KRUPS ROWENTA 1  | -FAL WEAREVER | KRUPS ROWENTA T-FAL WEAREVER   | Change |   |
| 18 | 1         | 17644  | MILLER LLC       |               | MILLER LLC                     | Change |   |
| 19 | 1         | 19370  | Add              |               | ACE TRADING - CURTIS INT'L LTD | Add    |   |
| 20 | 1         | 19388  | TOMMYCO KNEEPA   | ADS INC.      | TOMMYCO KNEEPADS INC.          | Change |   |
| 21 | 1         | 20678  | WOLF PEAK INTER  | NATIONAL INC  | WOLF PEAK INTERNATIONAL INC    | Change |   |
| 22 | 1         | 20890  | Add              |               | DELTA FAUCETS CO               | Add    |   |
| 23 | 1         | 23018  | SPRINGSTAR INC.  |               | SPRINGSTAR INC.                | Change |   |
| 24 | 1         | 23205  | Add              |               | YANKEE CANDLE CO INC           | Add    |   |
| 25 | 1         | 27530  | Add              |               | PLYLOX INC                     | Add    |   |
| 26 | 1         | 29862  | Add              |               | TRANS WORLD MARKETING          | Add    |   |
| 27 | 1         | 33521  | Add              |               | BUDGET WIRE AND DISLAY         | Add    |   |
| 28 | 1         | 34337  | TIMELESS INOVATI | ONS INC       | TIMELESS INOVATIONS INC        | Change |   |
| 29 | 1         | 34509  | Add              |               | HART & COOLEY INC              | Add    |   |
| 30 | 1         | 41178  | Add              |               | FLOATER IMPORTS                | Add    |   |
| 31 | 1         | 42901  | PREMIER HORTICU  | TURE INC.     | PREMIER HORTICULTURE INC.      | Change |   |
| 32 | 1         | 43508  | Add              |               | ACME UNITED CORP               | Add    |   |
| 33 | 1         | 43697  | ROYAL OAK ENTER  | PRISES        | ROYAL OAK ENTERPRISES LLC      | Change |   |
| 34 | 1         | 44446  | ROEBIC LABORATO  | RIES INC      | ROEBIC LABORATORIES INC        | Change |   |
| 35 | 1         | 47306  | WATCHER TOTAL P  | ROTECTION     | WATCHER PRODUCTS INC           | Change |   |
| 36 | 1         | 47783  | Add              |               | GLUE DOTS INTERNATIONAL LLC    | Add    |   |
| 37 | 1         | 47817  | SOLAR GROUP THE  |               | SOLAR GROUP THE                | Change |   |
| 38 | 1         | 51696  | Add              |               | OLDHAM U S SAW                 | Add    |   |
| 39 | 1         | 52521  | Add              |               | ANIMAL SUPPLY COMPANY LLC      | Add    |   |
| 10 | 1         | 52620  | SNOTCOLLC        |               | GELSEAL TECHNOLOGIES LLC       | Change |   |
|    | 4 F       | Class  | Fineline Vendor  | SKUS (+)      |                                |        |   |

# Catalog Differences Report

|      | А        | В       | С        | D         | E        | F        | G        | Н          | I                             | J                        | К            | L              | М            | N           | 0              | Р              | Q          |
|------|----------|---------|----------|-----------|----------|----------|----------|------------|-------------------------------|--------------------------|--------------|----------------|--------------|-------------|----------------|----------------|------------|
|      |          |         | Store    | Catalog   | Class    | Store    | Catalog  | Fineline   | Store                         | Catalog                  | Descrip      | Store          | Catalog      | Manufacture | er Store       | Catalog        | Mfg Num    |
| 1 S  | toreID 💌 | SKU 💦 💽 | Class 🔤  | Class 🛛 💌 | Change 💌 | Fineline | Fineline | 💌 Change 💌 | Description                   | Description              | 💽 💌 Change 💌 | Manufacturer 💌 | Manufacturer | Change      | 💌 Mfg Num 🔤    | Mfg Num        | 🝷 Change 💌 |
| 3 1  |          | 10960   | 465      | 465       | Ν        | 46501    | 46501    | N          | COUPLE FLEX 1-1/2"SOCKET      | COUPLING FLEX 1-1/2" PVC | Y            | 20854          | 20854        | N           | P1056-150      | P1056-150      | N          |
| 4 1  |          | 5007263 | 586      | 586       | N        | 58602    | 58602    | N          | PIPE WRAP 2"X1/8"X15FT        | PIPE WRAP 2"X1/8"X15ET   | N            |                | 64913        | Y           | FV15H          | FV15H          | N          |
| 5 1  | L        | 6365456 | 621      | 621       | N        | 62105    | 62105    | N          | STRAW                         | STRAW BRUSH CLEANER      | Y            | 49164          | 49164        | N           | UK037          | UK037          | N          |
| 6 1  | L        | 6738835 | 604      | 604       | N        | 60407    | 60407    | N          | COFFEE URN 42CP 1090W         | COFFEE URN 42CP 1090W    | N            | t              | 64192        | Y           | 58002          | 58002          | N          |
| 7 1  | L        | 7132749 | 746      | 746       | Ν        | 74604    | 74604    | N          | GARDEN SOIL 1CUFT ACE         | GARDEN SOIL 1CUFT ACE    | N            | 39586          | 5050         | Y           | 3990           | 440            | Y          |
| 8 1  | L        | 72434   | 746      | 746       | Ν        | 74604    | 74604    | N          | ACE TOP SOIL 40#              | ACE TOP SOIL 40#         | N            | 39586          | 5050         | Y           | 3980           | 402            | Y          |
| 9 1  | L        | 72444   | 746      | 746       | N        | 74604    | 74604    | N          | ACE POTTING SOIL 40#          | ACE POTTING SOIL 40#     | N            | 39586          | 5050         | Y           | 3940           | 432            | Y          |
| 10 1 | l        | 72477   | 746      | 746       | Ν        | 74602    | 74602    | N          | ACE COMPOSTED MANURE 40#      | ACE COMPOSTED MANURE 40# | N            | 39586          | 5050         | Y           | 3920           | 422            | Y          |
| 11 1 | l        | 7796147 | 739      | 739       | Ν        | 73907    | 73907    | N          | HANDHELD FERTLZR SPREADR      | HANDHELD FERTLZR SPREADR | N            |                | 90127        | Y           | 71060          | 71060          | N          |
| 12 1 | L        | 7817174 | 704      | 704       | Ν        | 70406    | 70406    | N          | WHEELBARROW WEDGE WD          | WHEELBARROW WEDGE WD     | N            |                | 3716         | Υ           | MG-Wedge       | MG-Wedge       | N          |
| 13 1 | L        | 8017829 | 871      | 871       | Ν        | 87110    | 87107    | Y          | YETI RAMBLER WINE 2PK WHITE   | RMBLR WINE WHT 10OZ 2PK  | Y            | 45718          | 45718        | N           | 21071300195    | 21071300195    | N          |
| 14 1 | 1        | 8017830 | 871      | 871       | Ν        | 87110    | 87107    | Y          | YETI RAMBLER WINE 2PK NAVY    | RMBLR WINE NVY 10OZ 2PK  | Y            | 45718          | 45718        | N           | 21071300213    | 21071300213    | N          |
| 15 1 | L        | 8017832 | 871      | 871       | Ν        | 87110    | 87107    | Y          | YETI RAMBLER WINE 2PK SEAFOAM | RMBLR WINE SFM 10OZ 2PK  | Y            | 45718          | 45718        | N           | 21071300196    | 21071300196    | N          |
| 16 1 | 1        | 8020150 | 821      | 821       | Ν        | 82108    | 82108    | N          | PEAK MINI LAMP DE 3175        | PEAK MINI LAMP DE 3175   | N            |                | 3564         | Y           | DE3175LL-BPP   | DE3175LL-BPP   | N          |
| 17 1 | L        | 8020162 | 821      | 821       | Ν        | 82108    | 82108    | N          | PEAK MINI LAMP 921            | PEAK MINI LAMP 921       | N            |                | 3564         | Y           | 921LL-BPP      | 921LL-BPP      | N          |
| 18 1 | 1        | 8020184 | 821      | 821       | Ν        | 82108    | 82108    | N          | PEAK MINILAMP3357/3457NA      | PEAK MINILAMP3357/3457NA | N            |                | 3564         | Y           | 3457NALL-BPP   | 3457NALL-BPP   | N          |
| 19 1 | L        | 8020198 | 821      | 821       | N        | 82103    | 82103    | N          | PEAK HEADLAMP 9006 HB14       | PEAK HEADLAMP 9006 HB14  | N            |                | 3564         | Y           | 9006-BPP       | 9006-BPP       | N          |
| 20 1 | L        | 8020252 | 821      | 821       | Ν        | 82108    | 82108    | N          | PEAK MINI LAMP 2057           | PEAK MINI LAMP 2057      | N            |                | 3564         | Y           | 2057LL-BPP     | 2057LL-BPP     | N          |
| 21 1 | L        | 8020255 | 821      | 821       | Ν        | 82108    | 82108    | N          | PEAK MINI LAMP 194            | PEAK MINI LAMP 194       | N            |                | 3564         | Y           | 194LL-BPP      | 194LL-BPP      | N          |
| 22 1 | L        | 8020256 | 821      | 821       | Ν        | 82108    | 82108    | N          | PEAK MINI LAMP 2357           | PEAK MINI LAMP 2357      | N            |                | 3564         | Y           | 2357LL-BPP     | 2357LL-BPP     | N          |
| 23 1 | L        | 8020260 | 821      | 821       | Ν        | 82108    | 82108    | N          | PEAK MINI LAMP 1157NA         | PEAK MINI LAMP 1157NA    | N            |                | 3564         | Y           | 1157NALL-BPP   | 1157NALL-BPP   | N          |
| 24 1 | L        | 8020270 | 821      | 821       | N        | 82108    | 82108    | N          | PEAK MINI LAMP 1157           | PEAK MINI LAMP 1157      | N            |                | 3564         | Y           | 1157LL-BPP     | 1157LL-BPP     | N          |
| 25 1 | L        | 8020272 | 821      | 821       | Ν        | 82108    | 82108    | N          | PEAK MINI LAMP 1156           | PEAK MINI LAMP 1156      | N            |                | 3564         | Y           | 1156LL-BPP     | 1156LL-BPP     | N          |
| 26 1 | L        | 9007436 | 915      | 915       | N        | 91501    | 91501    | N          | GRMT BAR SOAP LEAF/LTHR       | GRMT BAR SOAP LEAF/LTHR  | N            |                | 52788        | Y           | 1691-H-114     | 1691-H-114     | N          |
| 27 1 | L        | 9366766 | 950      | 950       | Ν        | _        | 95017    | Y          | LED BO MICRO CW5'30CT SW      | LED BO MICRO CW5'30CT SW | N            | 51809          | 51809        | N           | 956033         | 956033         | N          |
| 28 1 |          | 9729757 | 955      | 955       | N        | 95515    | 95514    | Υ          | NORTH POLE MAILBOX            | NORTH POLE MAILBOX       | N            | 42330          | 42330        | N           | 15387          | 15387          | N          |
| 29 2 | 2        | 3894755 | 356      | 356       | N        | 35607    | 35607    | N          | RETROFIT KIT 5-6 IN 65W       | RETROFIT KIT 5-6 IN 65W  | N            |                | 98425        | Υ           | LEDR56/927CAME | LEDR56/927CAME | Y          |
| 30 2 |          | 3919933 | 369      | 369       | N        | 36905    | 36905    | N          | USB CABLE 2-IN-1 WHT          | USB CABLE 2-IN-1 WHT     | N            |                | 37809        | Υ           | 7948           | 7948           | N          |
| 31 2 | 2        | 3919941 | 369      | 369       | N        | 36905    | 36905    | N          | USB CABLE 3-IN-1 BLK          | USB CABLE 3-IN-1 BLK     | N            |                | 37809        | Υ           | 7949           | 7949           | N          |
| 32 2 | 2        | 7367915 | 713      | 713       | N        | 71301    | 71303    | Y          | STRING TRIMMER 40V LITH       | STRING TRIMMER 40V LITH  | N            | 20685          | 20685        | Ν           | LST136         | LST136         | N          |
| 4    | -        | Class   | Fineline | Vendor    | SKUs     | (+)      |          |            |                               |                          | : •          |                |              |             |                |                | F          |

# Support

- www.mangoreport.com/help
- support@mangoreport.com
- > 734.301.4510

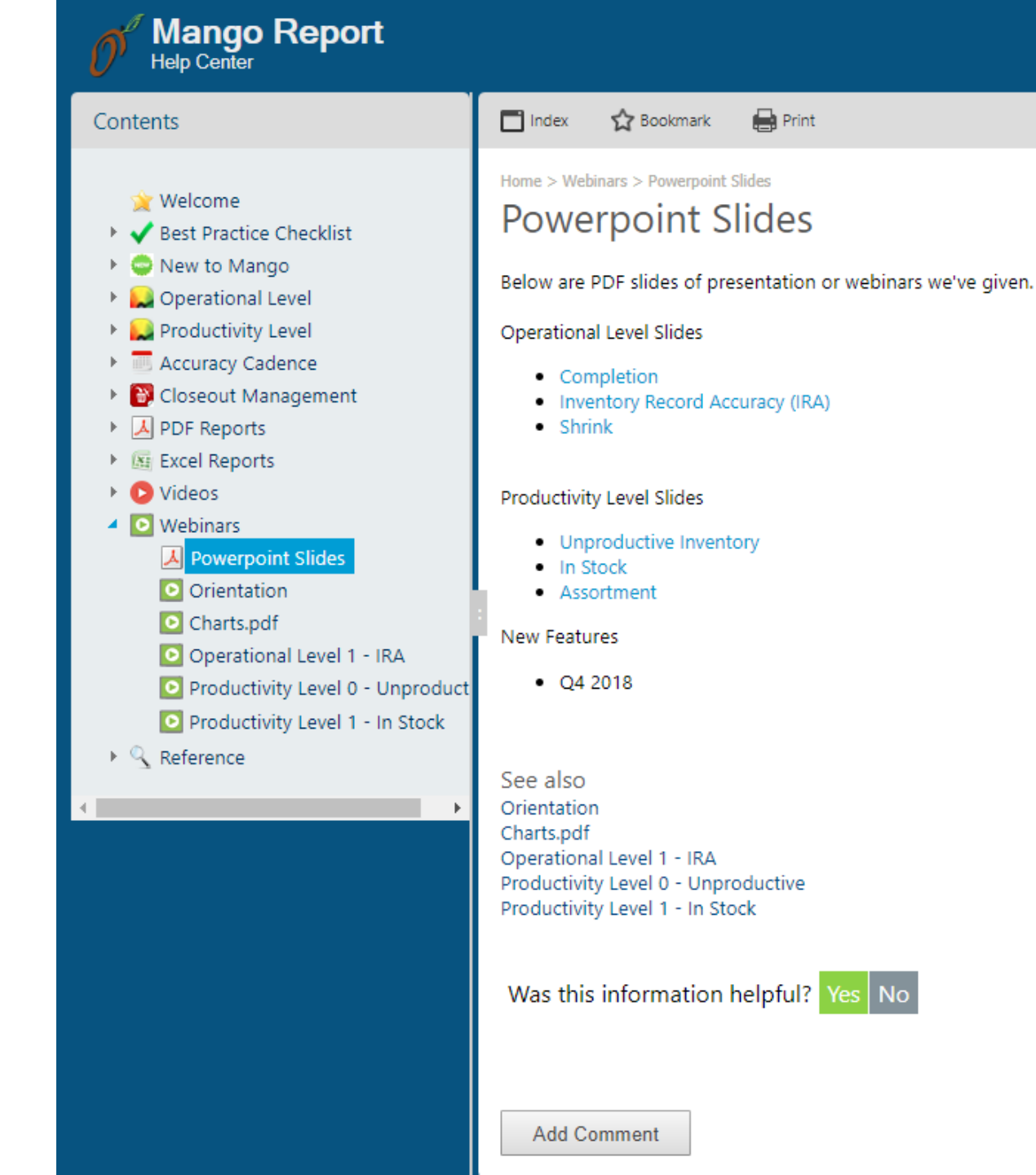